# **MYTAXES** How To Create an Account

**DOR User Guide** 

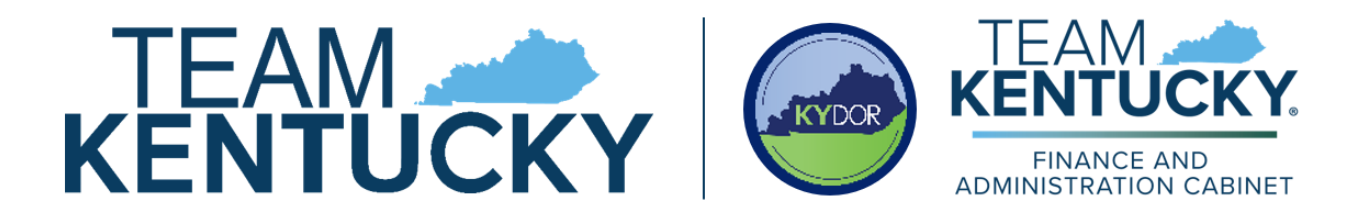

Disclaimer: The information in this presentation is for educational and informational purposes only and does not constitute legal advice. Information is presented as an overall review that is subject to law changes and may not apply to all statutes. Information in this presentation is believed to be accurate as of the date of publication. In the event that any information in this manual is later determined to be in error, this manual cannot be used by taxpayers in supporting a specific position or issue before the Department of Revenue, as it does not constitute statutory or regulatory authority.

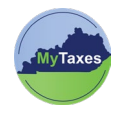

## Table of Contents

| Create MvTaxes Account | . 2 |
|------------------------|-----|
|                        | • - |

| User              | Explanation                      |
|-------------------|----------------------------------|
| New MyTaxes Users | Users without a MyTaxes username |

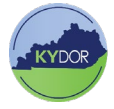

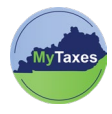

### Create MyTaxes Account

Follow the steps below to create a User Account in MyTaxes:

- Navigate to <u>MyTaxes.ky.gov</u> and select the Register a New Account option in the Sign Up section of the Welcome page.
- Create a username by completing the mandatory fields (Username, First Name, Last Name, and Email) on the Sign Up screen.

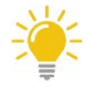

Make sure the username is unique and free of special characters when creating an account.

- 3. Use the **MyTaxes Portal User Role** dropdown to select your appropriate role. Select the Taxpayer role if you are the Taxpayer or an Administrator of a Taxpayer Account that needs to register, file and pay taxes administrated by the Department of Revenue.
- 4. Click the Sign Up button to move forward.
- 5. A message will appear confirming that a verification email was sent to the email that was used to create your username.
- 6. Check your email and open the **Welcome to MyTaxes Self-Registration** email.
- Click Verify Email at the bottom of the email or copy and paste the six-digit verification code in the Enter a verification code instead link on the previous page.

#### Sign Up

Don't have an account yet? Register now to access the tax portal Register a new account

| Jsername ⑦            | MyTaxes Portal User Role ? |  |
|-----------------------|----------------------------|--|
| First name            | Select an Option           |  |
| Middle name Optional  | Taxpayer                   |  |
| Last name             | Government Report Viewer   |  |
| Email                 | Transmitters               |  |
| Mobile phone Optional |                            |  |

Sign Up

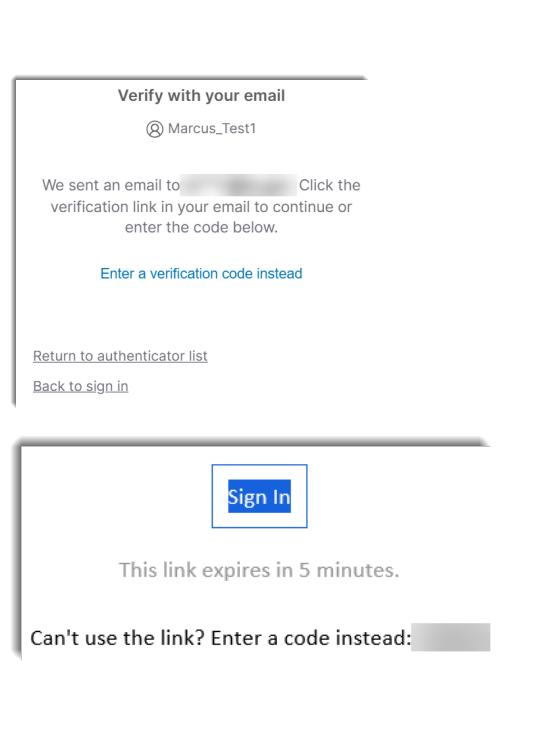

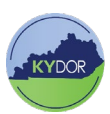

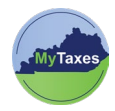

- 8. The system will prompt you to sign in. Navigate to your email and select the **Welcome to Kentucky DOR** email to view your username and temporary password.
- 9. Use the presented Username from the Welcome email and place it into **Username** field and click the **Next** button.
- 10. Click the **Select** button across from **Password** and enter your Temporary Password found in your Welcome email.
- 11. Click the **Verify** button to move on.
- 12. The page will prompt you to create a new password. Follow the rules and enter your new password into both fields and click **Change Password**.

\*Password must have 14 characters, and must use one special character.

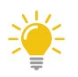

Password Changes/ Resets can only be administered once in a TRUE 24-hour interval.

- (Ex. 3pm Tues 3pm Wed)
- 13. A sign in verification message will appear. Click the **Send me an email** button.
- 14. Navigate to your email and open the **One Time Verification** email.
- 15. Click **Sign In** or copy and paste the six-digit verification code in the **Enter a verification code instead** link on the previous page.

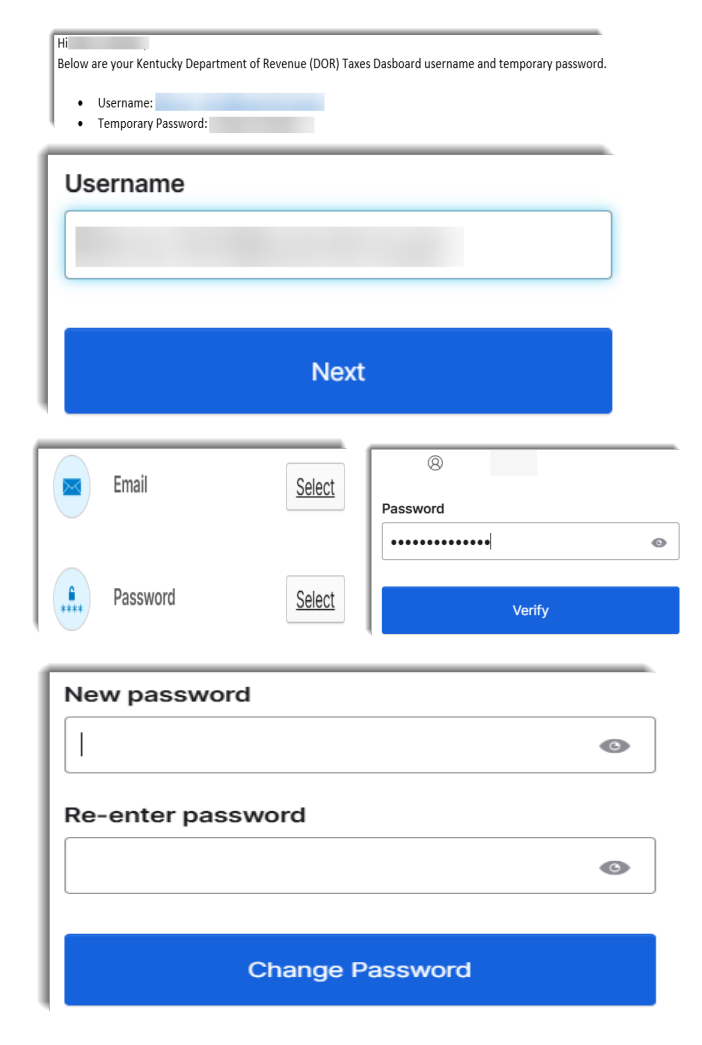

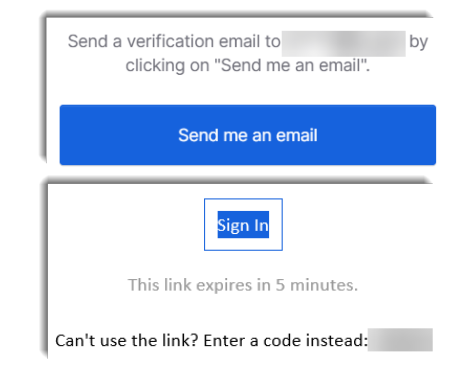

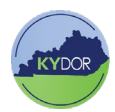

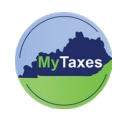

16. The page will prompt you to create a secondary email. To skip this step, click the **Finish** button.

#### Secondary email

Use a second email to **recover your account** in case you become locked out. This email must be verified after setup.

Optional

Finish

#### The MyTaxes Dashboard Displays.

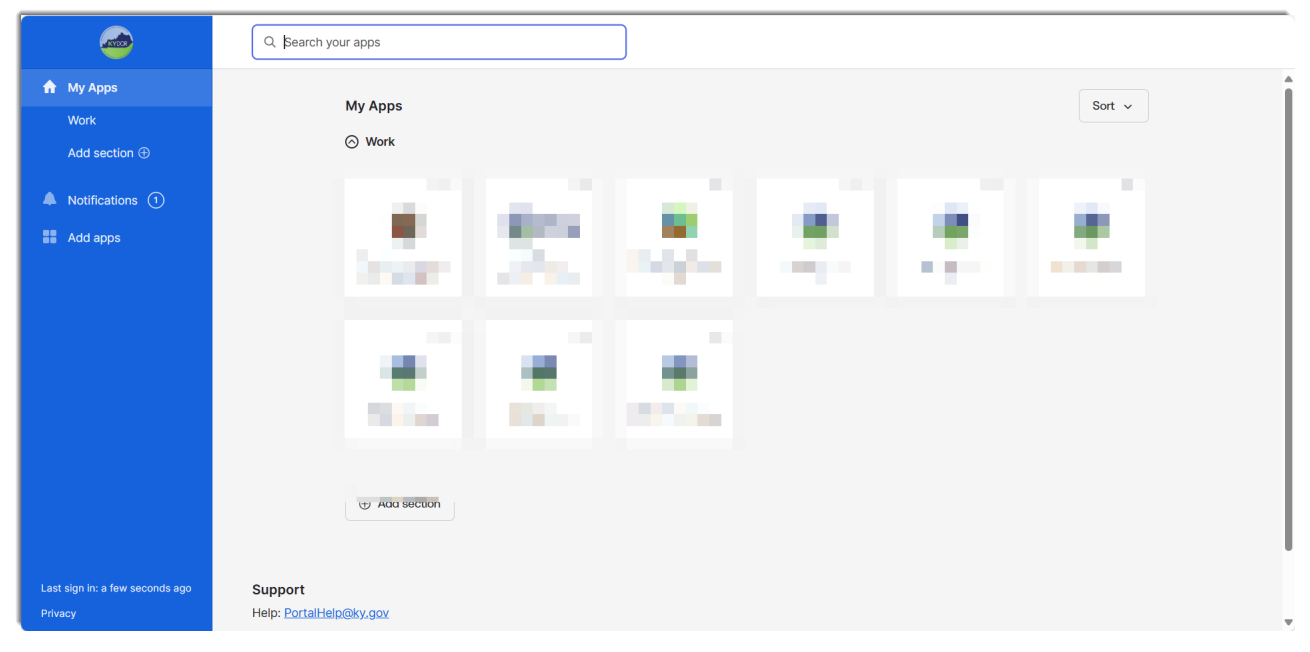

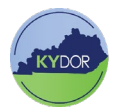